## 1091 社團選社步驟、博覽會簡介

請同學務必仔細注意選社說明 選社連結:<u>http://163.23.130.24/asso\_online/</u> 歷年社團成果影片及 PPT:<u>http://web1.hshs.chc.edu.tw/files/11-1001-635.php</u> 於 109 年 9 月 29 日 (17:00) ~9 月 30 日 (23:00)上網選填社團 請同學於開放線上選社時間進入

學校首頁>學生查詢>國高中社團選社登入後,

- 選取身分
- è輸入學號
- è 輸入密碼(身分證字號,字母大小寫均可)
- è 登記選社
- è填滿10個志願(務必慎選最愛)
- è確定送出
- è 完成選社

| 輸入密碼(您的身分證字號)                        |
|--------------------------------------|
|                                      |
| <ul> <li>         ・</li></ul>        |
| ₩₩₩₩₩₩₩₩₩₩₩₩₩₩₩₩₩₩₩₩₩₩₩₩₩₩₩₩₩₩₩₩₩₩₩₩ |
| 密碼:身份證字號(大小寫皆可)<br>驗證碼:依雷腦顯示鍵入       |
|                                      |

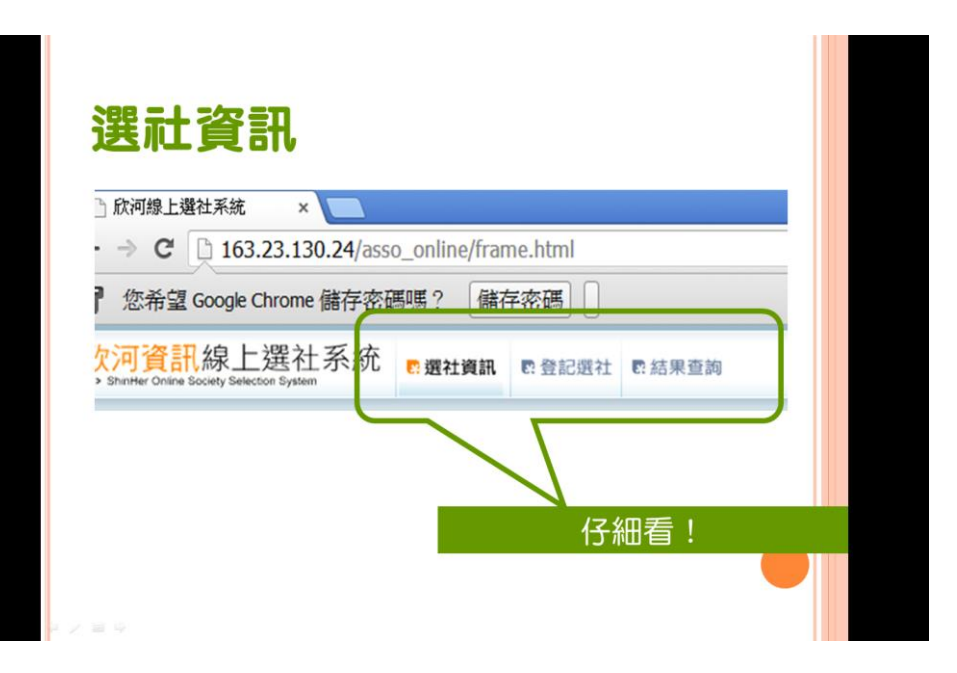

| 288 二上 2次 =      | П        |                  |                        |                        |                        |                        |   |  |
|------------------|----------|------------------|------------------------|------------------------|------------------------|------------------------|---|--|
| 进杠頁:             | itt      |                  |                        |                        |                        |                        |   |  |
|                  |          |                  |                        |                        |                        |                        |   |  |
| 欣河資訊線上選社 <約 ■ #社 | -        | tan at the state | 239                    |                        |                        |                        |   |  |
|                  |          | 2                |                        |                        |                        |                        | 1 |  |
|                  | EBI      | Informatio       | n                      |                        |                        |                        |   |  |
| N.               | -        | 同學您好!            | 數理使用線上進                | 1社系統!講記#               | 於開放時間內」                | :將作業!                  |   |  |
|                  | BADYOR B | eun),            | 100 (m. ch. 000 ) 100  |                        |                        |                        |   |  |
|                  | A STOR   | 102              | 学中度 第1学                | A0 🚺                   | ACPANE                 | 2013/09/11 08:59       |   |  |
|                  | C. State | 社團名稱             | STA STAR               | 日間の                    |                        | (H) 波式和米名內和米<br>時間     |   |  |
|                  | 10201    | 儀球               | 2013/09/11<br>07:00:00 | 2013/09/11<br>18:00:00 | 2013/09/11 18:00:00    | 2013/09/11<br>18:00:00 |   |  |
|                  | 10202    | 快来動手做            | 2013/09/11<br>07:00:00 | 2013/09/11<br>18:00:00 | 2013/09/11<br>18:00:00 | 2013/09/11<br>18:00:00 |   |  |
|                  | 10203    | 英文話劇社            | 2013/09/11 07:00:00    | 2013/09/11<br>18:00:00 | 2013/09/11 07:00:00    | 2013/09/11<br>18:00:00 |   |  |
|                  | 10204    | 旅遊文化社            | 2013/09/11<br>07:00:00 | 2013/09/11<br>18:00:00 | 2013/09/11<br>07:00:00 | 2013/09/11<br>18:00:00 |   |  |
|                  | 10205    | 國樂社              | 2013/09/11<br>07:00:00 | 2013/09/11<br>18:00:00 | 2013/09/11<br>07:00:00 | 2013/09/11<br>18:00:00 |   |  |
|                  | 10206    | 深化推動葉錐花<br>運動社   | 2013/09/11<br>07:00:00 | 2013/09/11<br>18:00:00 | 2013/09/11<br>07:00:00 | 2013/09/11<br>18:00:00 |   |  |
|                  | 10207    | 書香志工服務社          | 2013/09/11 07:00:00    | 2013/09/11<br>18:00:00 | 2013/09/11<br>07:00:00 | 2013/09/11<br>18:00:00 |   |  |
|                  | 10208    | 文藝校編社            | 2013/09/11 07:00:00    | 2013/09/11<br>18:00:00 | 2013/09/11<br>07:00:00 | 2013/09/11<br>18:00:00 |   |  |
|                  | 10209    | 樂樂棒球社            | 2013/09/11<br>07:00:00 | 2013/09/11<br>18:00:00 | 2013/09/11<br>07:00:00 | 2013/09/11<br>18:00:00 |   |  |
|                  | 10210    | 跆拳道社             | 2013/09/11             | 2013/09/11             | 2013/09/11             | 2013/09/11             |   |  |

| 開行學期     | 106 學年度 第    | 106學年度第1學期       |                          | 2018/09/06 11:38 |                  |
|----------|--------------|------------------|--------------------------|------------------|------------------|
| s4m 4-zm |              | 選社登記             | 選社登記                     | 選社結果查詢<br>開始ates | 選社結果查詢           |
| 06 01    | 儀隊-現高中       | 2017/09/19 17:00 | 2017/09/21 23:59         | 2017/09/30 15:00 | 2017/10/11 23:00 |
| 06 2     | 管樂社          | 2017/09/19 17:00 | 2017/09/21 23:59         | 2017/09/30 15:00 | 2017/10/11 23:00 |
| 06 03    | 美食DIY        | 2017/09/19 17:00 | 2017/09/21 23:59         | 2017/09/30 15:00 | 2017/10/11 23:00 |
| 06 04    | 南獅、北獅社       | 2017/09/19 17:00 | 2017/09/21 23:59         | 2017/09/30 15:00 | 2017/10/11 23:00 |
| 06 05    | 戰鼓、武術社       | 2017/09/19 17:00 | 2017/09/21 23:59         | 2017/09/30 15:00 | 2017/10/11 23:00 |
| 0.06     | 魔術社          | 2017/09/19 17:00 | 2017/09/21 23:59         | 2017/09/30 15:00 | 2017/10/11 23:00 |
| 07       | 電腦資訊社        | 2017/09/19 17:00 | 2017/09/21 23:59         | 2017/09/30 15:00 | 2017/10/11 23:00 |
| 1 08     | 八堡圳環境服務社-限國中 | 2017/09/19 17:00 | 2017/09/21 23:59         | 2017/09/30 15:00 | 2017/10/11 23:00 |
| 1 09     | 藍天使愛心救傷服務社   | 2017/09/19 17:00 | 2017/09/21 23:59         | 2017/09/30 15:00 | 2017/10/11 23:00 |
| 1 10     | 書香志工服務社      | 2017/09/19 17:00 | 2017/09/21 23:59         | 2017/09/30 15:00 | 2017/10/11 23:00 |
| 10.11    | HOLY童軍社      | 2017/09/19 17:00 | 2017/09/21 23:59         | 2017/09/30 15:00 | 2017/10/11 23:00 |
|          |              |                  | Contract of the Contract |                  |                  |

| - |
|---|
|   |
|   |
| _ |
|   |
|   |
|   |
|   |
|   |
|   |
|   |

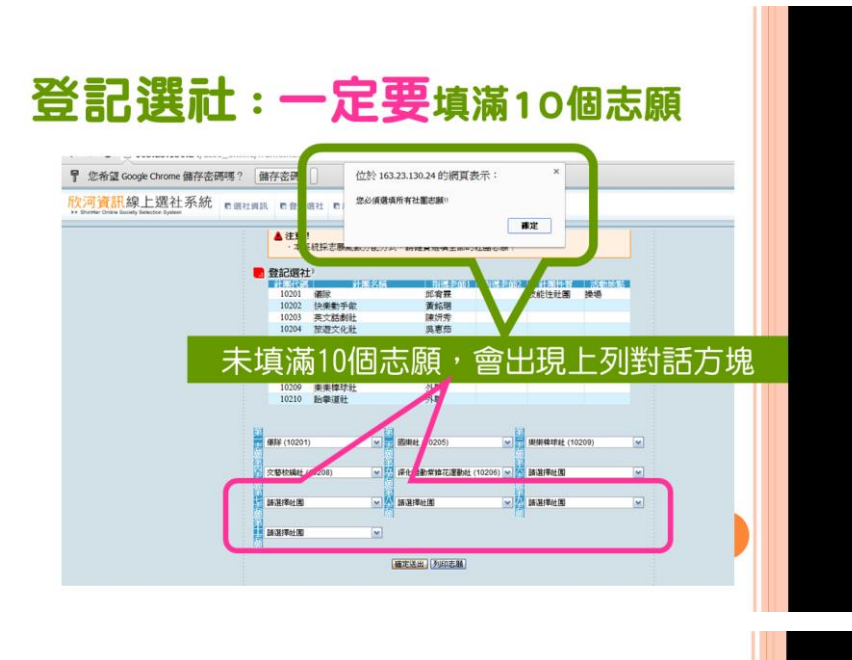

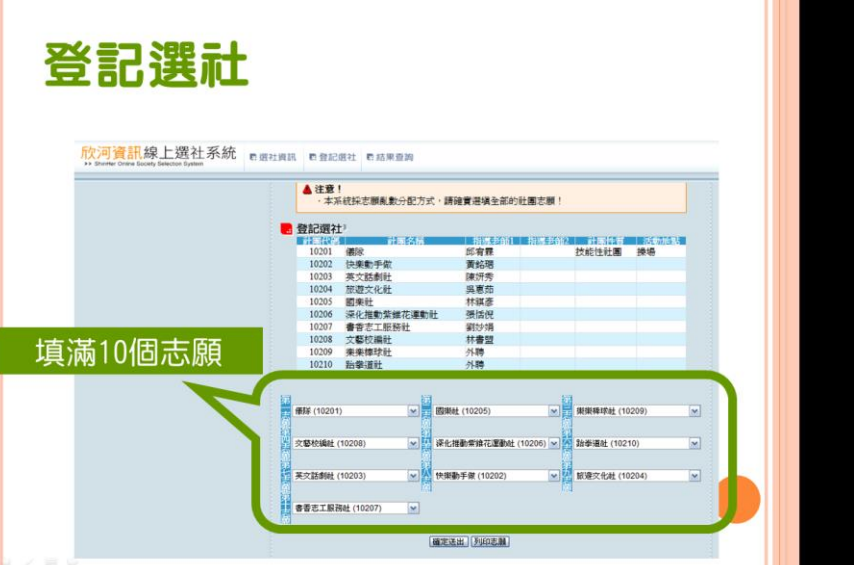

| 確定送  | 出               |              |                 |       |
|------|-----------------|--------------|-----------------|-------|
| 第    | 儀隊 (10201)      | ¥<br>▼<br>ਛ  | 國樂社 (10205)     | ~     |
| 第四支  | 文藝校編社 (10208)   | <b>▼</b><br> | 深化推動紫錐花運動社 (102 | 06) 💌 |
| ポートの | 英文話劇社 (10203)   |              | 快樂動手做 (10202)   | ~     |
|      | 書香志工服務社 (10207) | <b>v</b>     |                 |       |
|      | 停按!             |              | 確定送出。列氏志願。      |       |
|      |                 |              |                 |       |

| 。<br>第<br>元<br>十<br>元<br>十<br>二<br>十                |                                       |             |                             |       |
|-----------------------------------------------------|---------------------------------------|-------------|-----------------------------|-------|
| 达几日以为                                               |                                       |             |                             |       |
|                                                     |                                       |             |                             |       |
| 欣河資訊線上選社系統                                          | 2117 IN 21172011 IN 4100 IN 141       |             |                             |       |
| Shutter Online Society Selector System     E: 10141 | 和時, 12121月11 1215月末重約                 |             |                             |       |
| 18                                                  |                                       |             |                             |       |
|                                                     | Register                              |             |                             |       |
|                                                     | 同要你好!以下做大校                            | 大學的新聞語之計圖,開 | 时言語你相關為加於計算                 | a :   |
|                                                     |                                       |             | I MARENE ALCON BY DUM DIELE |       |
|                                                     | ▲注意!                                  |             |                             |       |
| · · · · · · · · · · · · · · · · · · ·               |                                       | 意選塡全部的社團和   | 怒願!                         |       |
|                                                     |                                       |             |                             |       |
|                                                     | ····································· |             |                             |       |
|                                                     | 10201 (#52                            | お湯をおりたい     | 22412 計画<br>22412 計画        | 通過    |
|                                                     | 10200 12191012197                     | 黃餘環         | TYRCITICES                  | 14:40 |
|                                                     | 10203 英文話劇社                           | 陳妍秀         |                             |       |
|                                                     | 10204 旅遊文化社                           | 吳惠茹         |                             |       |
|                                                     | 10205 國樂社                             | 林祺彦         |                             |       |
|                                                     | 10206 深化推動紫錐花運動社                      | 張恬倪         |                             |       |
|                                                     | 10207 書委主工服務計                         | 銅妙娟         |                             |       |
| 共言についます                                             |                                       | 林書盟         |                             |       |
| <u> 添暑你</u> ,選杆                                     |                                       | 外聘          |                             |       |
| 2010/13/ 2011                                       |                                       | 外聘          |                             |       |
|                                                     |                                       |             |                             |       |
|                                                     |                                       |             |                             |       |
|                                                     | 1.14                                  |             | 8.1.78                      |       |
|                                                     | 00                                    |             |                             |       |